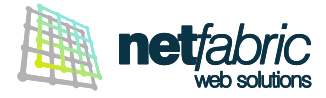

# CONFIGURAZIONE MICROSOFT OUTLOOK PER MICROSOFT 365 (Outlook 2021 / Outlook 2019 / Outlook 2016)

È possibile configurare il proprio account di posta elettronica in due modalità: POP o IMAP. Ti consigliamo di utilizzare la modalità POP con il PC principale di casa o lavoro e la modalità IMAP con computer secondari (es. notebook) e dispositivi mobili (smartphone o tablet).

#### Come funziona un account POP

Il programma di posta elettronica si connette al server online, recupera tutta la posta, la conserva in locale come nuova posta da leggere, cancella i messaggi dal server principale e si disconnette. Il comportamento predefinito di POP è quello di eliminare la posta dal server online che significa non poter più vedere i messaggi già letti se si accede al proprio account e-mail via browser (Webmail) o da un'altra sede in un momento successivo.

- La posta viene **memorizzata localmente** ed è sempre accessibile sul proprio PC, anche senza connessione a Internet.
- La connessione Internet diventa necessaria solo per l'invio e la ricezione dei messaggi.
- Si risparmia spazio di archiviazione del server (perché non rimangono i messaggi al suo interno).
- È sempre possibile lasciare la copia dei messaggi sul server, anche solo per un periodo definito (es. gli ultimi 30 giorni).

#### Come funziona un account IMAP

Il programma di posta elettronica si connette al server online, richiede il contenuto dei nuovi messaggi e li presenta salvandoli temporaneamente in memoria.

Se l'utente legge il messaggio, lo modifica o la segna come letto, tali modifiche vengono recepite anche a livello server.

- La posta viene salvata sul server online ed è accessibile da più sedi e dispositivi diversi.
- La connessione a Internet è necessaria per accedere alla posta e leggere i vecchi messaggi.
- Si può ottenere una panoramica veloce della posta perché vengono scaricate solo le intestazioni almeno fino a che non è richiesto anche il contenuto dei messaggi.
- Si risparmia spazio disco sul PC.
- Non si rischia di perdere alcun messaggio se si rompe il PC perché la posta rimane online sul server.

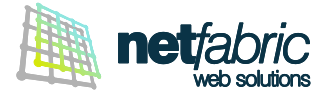

### CONFIGURAZIONE DELL'ACCOUNT POP

Per impostare correttamente un account di posta in modalità **POP** con Outlook segui questi semplici passi: apri Outlook e clicca **File** nel menu principale.

| <b>∂</b>                        | 🔎 Cerca          |      |                                         |
|---------------------------------|------------------|------|-----------------------------------------|
| File Home Invia/Ricevi          | Visualizza Guida |      |                                         |
| 🏹 Nuovo messaggio di posta elet | tronica ~ 🔟 ~    | ⊟ №- | $\langle S \rangle \ll S \rightarrow S$ |

Seleziona Informazioni nel menu laterale e clicca + Aggiungi account.

|                 | Posta in arrivo - elena.rossi@gmail.com - Outlook 🔗 ? — 🗆 🗙                                                                                                    |
|-----------------|----------------------------------------------------------------------------------------------------|
| e               | Informazioni account                                                                                                    |
| nformazioni     |                                                                                                    |
| Apri ed esporta | elena.rossi@gmail.com                                                                                                    |
|                 | + Aggiungi account                                                                                                    |
| Salva con nome  | Impostazioni account                                                                                                    |
| Salva allegati  | Impostazioni<br>account                                                                                                    |
| Stampa          |                                                                                                    |
|                 | Impostazioni cassetta postale<br>Consente di gestire la dimensione della cassetta postale svuotando la cartella                                                     |
|                 | Strumenti Posta eliminata e archiviando elementi.                                                                                                    |
|                 | Regole e avvisi                                                                                                    |
|                 | Usare Regole e avvisi per organizzare i messaggi di posta elettronica in arrivo e per ricevere aggiornamenti in caso di aggiunta, modifica o rimozione di elementi. |
|                 | eavvisi                                                                                                    |
|                 |                                                                                                    |
|                 |                                                                                                    |
| Account di      |                                                                                                    |
| Office          |                                                                                                    |
| Feedback        |                                                                                                    |
| Opzioni         |                                                                                                    |
| Esci            |                                                                                                    |
|                 |                                                                                                    |

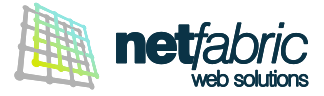

Inserisci l'indirizzo di posta elettronica da aggiungere, nelle opzioni avanzate spunta l'opzione Consenti la configurazione manuale dell'account e clicca Connetti.

|                                                  |                                                                                                    | $\times$ |
|--------------------------------------------------|----------------------------------------------------------------------------------------------------|----------|
|                                                  |                                                                                                    |          |
|                                                  |                                                                                                    |          |
|                                                  |                                                                                                    |          |
|                                                  |                                                                                                    |          |
| O.                                               | Outlook                                                                                                    |          |
|                                                  |                                                                                                    |          |
| Indirizzo di posta elettronica                   |                                                                                                    |          |
| elena.rossi@azienda.com                          | ŀ                                                                                                    |          |
|                                                  |                                                                                                    |          |
|                                                  |                                                                                                    |          |
|                                                  | Opzioni avanzate 🔺                                                                                                    |          |
| 🗹 Consenti la c                                  | Opzioni avanzate 🔺<br>configurazione manuale dell'account                                                                        |          |
| 🗹 Consenti la d                                  | Opzioni avanzate 🔺<br>configurazione manuale dell'account<br>Connetti                                                            |          |
| ✓ Consenti la c                                  | Opzioni avanzate 🔺<br>configurazione manuale dell'account<br>Connetti<br>ndirizzo di nosta elettronica Outlook com per iniziare  |          |
| ✓ Consenti la c<br>Non hai un account? Crea un i | Opzioni avanzate 🔺<br>configurazione manuale dell'account<br>Connetti<br>ndirizzo di posta elettronica Outlook.com per iniziare. |          |

### Clicca su POP

|               |             |                                           |        | × |
|---------------|-------------|-------------------------------------------|--------|---|
| outlook 💽 💽   |             |                                           |        |   |
| Configurazion | e avanzata  |                                           |        |   |
| Microsoft 365 | Outlook.com | Exchange                                  | Google |   |
| POP           | IMAP        | Exchange 2013<br>o versioni<br>precedenti |        |   |
| Indietro      |             |                                           |        |   |
|               |             |                                           |        |   |

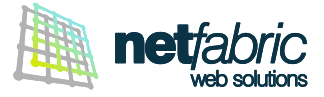

Posta in arrivo Scrivi *pop.securemail.pro*, Porta 995 Spunta l'opzione **II server richiede una connessione crittografata** (SSL).

# Posta in uscita

Scrivi *authsmtp.securemail.pro*, Porta 465 Seleziona il **Metodo di crittografia** SSL/TLS.

|                                                                                                    | × |
|----------------------------------------------------------------------------------------------------|---|
| Impostazioni account POP<br>elena.rossi@azienda.com (Non è corretto?)                                                                                                    |   |
| Posta in arrivo<br>Server pop.securemail.pro Porta 995<br>Il server richiede una connessione crittografata (SSL/SSL)                                                                                                    |   |
| <ul> <li>Richiedi accesso con autenticazione password di protezione (SPA)</li> <li>Posta in uscita</li> <li>Server authsmtp.securemail.pro</li> <li>Porta 465</li> <li>Metodo di crittografia SSL/TLS</li> <li>Richiedi accesso con autenticazione password di protezione (SPA)</li> <li>Recapito messaggi</li> <li>Usa un file di dati esistente</li> <li>Sfoglia</li> </ul> |   |
| Indietro Avanti                                                                                                    |   |

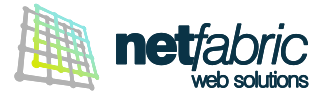

Inserisci la password indicata nei dati di accesso in tuo possesso e clicca Connetti.

|                                         | >                 |
|-----------------------------------------|-------------------|
| Impostazioni account POP                |                   |
| elena.rossi@azienda.com                 | (Non è corretto?) |
| Password                                |                   |
| Mala Mala Mala Mala Mala Mala Mala Mala | 0                 |
|                                         |                   |
|                                         |                   |
|                                         |                   |
|                                         |                   |
|                                         |                   |
|                                         |                   |
|                                         |                   |
|                                         |                   |
|                                         |                   |
|                                         |                   |
| Indietro                                | Connetti          |
|                                         | connect           |
|                                         |                   |
|                                         |                   |

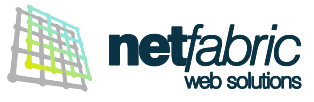

|                                                    | $\times$ |
|----------------------------------------------------|----------|
| Outlook                                            |          |
| L'account è stato aggiunto                         |          |
| elena.rossi@azienda.com                            |          |
|                                                    |          |
|                                                    |          |
|                                                    |          |
| Aggiungere un altro indirizzo di posta elettronica |          |
| Indirizzo di posta elettronica 🗾 🗸 Avanti          |          |
| Opzioni avanzate 🔺                                 |          |
| Consenti la configurazione manuale dell'account    |          |
|                                                    |          |
| Configura Outlook Mobile anche sul mio telefono    |          |
| Fatto                                              |          |
|                                                    |          |

L'account è stato aggiunto correttamente. Clicca **Fatto**.

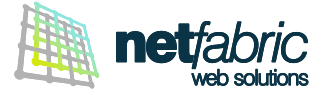

#### Ora è necessario configurare la posta in uscita.

Seleziona Informazioni nel menu laterale e clicca Impostazioni account > Impostazioni Server.

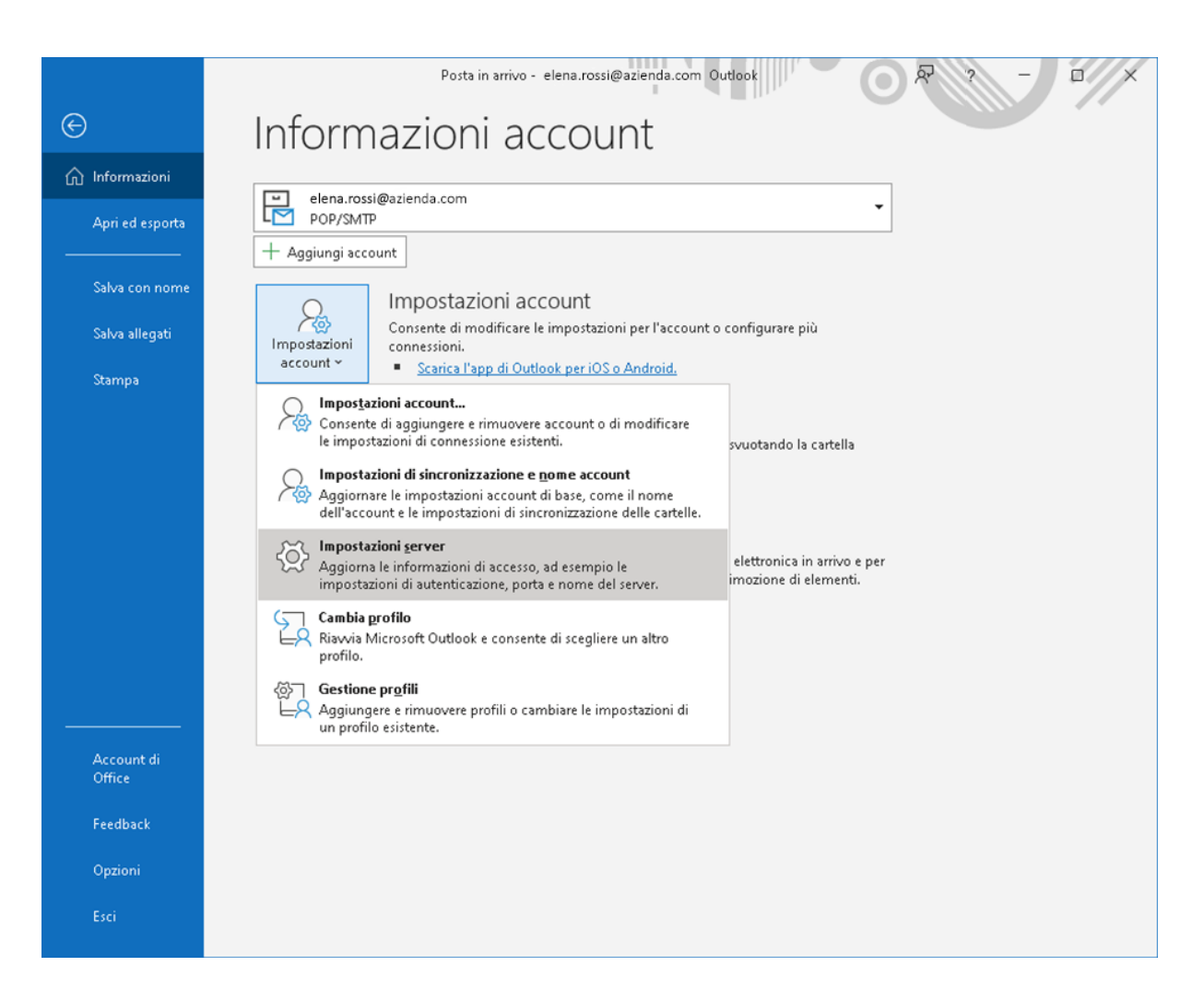

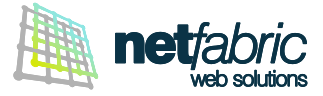

Spunta l'opzione II server della posta in uscita (SMTP) richiede l'autenticazione. Seleziona Accedi con il nome utente e la password e inserisci i dati di accesso del server SMTP in tuo possesso (sempre uguali per tutte le caselle del dominio).

Il nome utente è normalmente *smtp@iltuodominio.estensione* (es. *smtp@azienda.com*) Fai attenzione ai caratteri maiuscoli e minuscoli.

Spunta l'opzione Memorizza password.

|                                                                     | × |
|---------------------------------------------------------------------|---|
| Impostazioni account POP<br>elena.rossi@azienda.com                 |   |
| Posta in arrivo 💌                                                   |   |
| Posta in uscita 🔺                                                   |   |
| Server authsmtp.securemail.pro Porta 465                            |   |
| Metodo di crittografia SSL/TLS 👻                                    |   |
| Timeout server 🚽                                                    |   |
| Richiedi accesso con autenticazione password di protezione<br>(SPA) |   |
| 📝 II server della posta in uscita (SMTP) richiede l'autenticazione  |   |
| 🔿 Usa le stesse impostazioni del server della posta in arrivo       |   |
| Accedi con il nome utente e la password                             |   |
| Nome utente smtp@azienda.com                                        |   |
| Password *******                                                    |   |
| Memorizza password                                                  |   |
| Avanti                                                              |   |

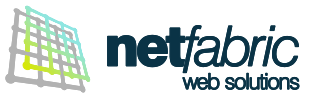

|                 |                | × |
|-----------------|----------------|---|
| outlook 🖸       |                |   |
| L'account è sta | ato aggiornato |   |
|                 |                |   |
|                 |                |   |
|                 |                |   |
|                 |                |   |
|                 |                |   |
|                 |                |   |
|                 |                |   |
|                 |                |   |
|                 | Fatto          |   |
|                 |                |   |

L'account è stato aggiornato correttamente. Clicca **Fatto**.

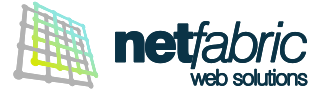

Seleziona Informazioni nel menu laterale e clicca Impostazioni account > Impostazioni di sincronizzazione e nome account.

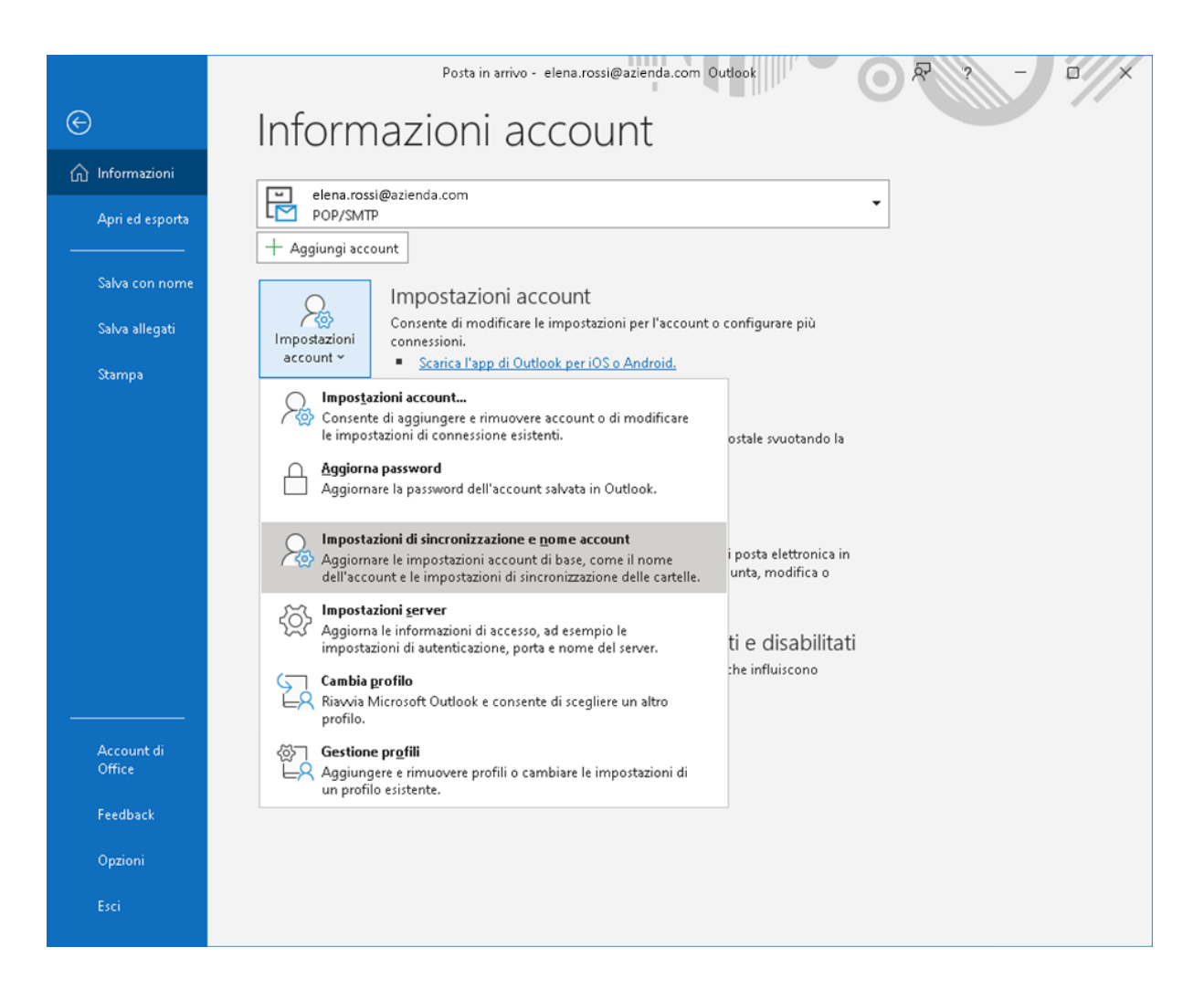

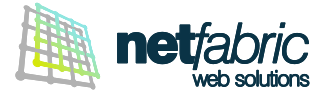

## Impostazioni della posta

Ti raccomandiamo di spuntare l'opzione Lascia una copia dei messaggi sul server per avere sempre a disposizione i messaggi in arrivo recenti tramite Webmail e IMAP.

Per non occupare tutta la quota a disposizione si consiglia un periodo definito (es. 30 giorni).

| Impostazioni account      | POP                                        |
|---------------------------|--------------------------------------------|
| :lena.rossi@azienda.com   |                                            |
| mpostazioni generali      |                                            |
| Nome                      | Elena Rossi                                |
| Nome account              | elena.rossi@azienda.com                    |
|                           | Esempio: "lavoro" o "account Microsoft"    |
| Indirizzo per le risposte |                                            |
| Organizzazione            |                                            |
| 🗹 Lascia una copia dei 1  | messaggi sul server                        |
| 🗹 Rimuovi dal se          | rver dopo 30 giorni                        |
| 🗹 Rimuovi dal se          | rver dopo l'eliminazione da Posta eliminat |
| Reimposta impostazioni d  | di posta Avanti                            |

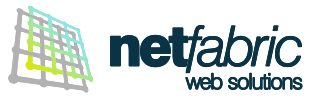

|   |                              | × |
|---|------------------------------|---|
| 1 | o Outlook                    |   |
|   |                              |   |
| 1 | L'account e stato aggiornato |   |
|   |                              |   |
|   |                              |   |
|   |                              |   |
|   |                              |   |
|   |                              |   |
|   |                              |   |
|   |                              |   |
|   |                              |   |
|   |                              |   |
|   |                              |   |
|   | Fatto                        |   |
|   |                              |   |

Clicca Fatto.

La configurazione dell'account è terminata.

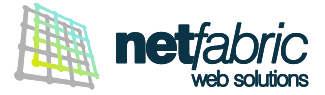

## CONFIGURAZIONE DELL'ACCOUNT IMAP

Per impostare correttamente un account di posta in modalità IMAP con Outlook segui questi semplici passi: apri Outlook e clicca File nel menu principale.

| 0 9 <del>-</del>               | ₽ Cerca      |       |    |   |   |               |
|--------------------------------|--------------|-------|----|---|---|---------------|
| File Home Invia/Ricevi         | Visualizza   | Guida |    |   |   |               |
| 🏹 Nuovo messaggio di posta ele | ttronica ~ [ | Î ~   | ₽. | 5 | Ś | $\rightarrow$ |

Seleziona Informazioni nel menu laterale e clicca + Aggiungi account.

|                                  | Posta in arrivo - elena.rossi@gmail.com - Outlook 🛛 🔗 ? — 🗆 🗙                                                                                              |
|----------------------------------|----------------------------------------------------------------------------------------------------|
| e                                | Informazioni account                                                                                                    |
| nformazioni                      |                                                                                                    |
| Apri ed esporta                  | elena.rossi@gmail.com                                                                                                    |
|                                  | + Aggiungi account                                                                                                    |
| Salva con nome<br>Salva allegati | Impostazioni account<br>Consente di modificare le impostazioni per l'account o configurare più                                                             |
| Stampa                           | account * <u>Scarica l'app di Outlook per iOS o Android.</u>                                                                                               |
|                                  | Impostazioni cassetta postale<br>Consente di gestire la dimensione della cassetta postale svuotando la cartella<br>Posta eliminata e archiviando elementi. |
|                                  | Gestisci regole<br>e avvisi<br>Gestisci regole<br>e avvisi                                                                                                 |
|                                  |                                                                                                    |
|                                  |                                                                                                    |
| Account di<br>Office             |                                                                                                    |
| Feedback                         |                                                                                                    |
| Opzioni                          |                                                                                                    |
| Esci                             |                                                                                                    |

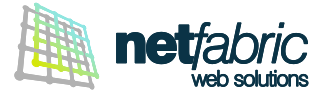

Inserisci l'indirizzo di posta elettronica da aggiungere, nelle opzioni avanzate spunta l'opzione Consenti la configurazione manuale dell'account e clicca Connetti.

|                                                     |                                                                                                    | > |
|-----------------------------------------------------|----------------------------------------------------------------------------------------------------|---|
|                                                     |                                                                                                    |   |
|                                                     |                                                                                                    |   |
|                                                     |                                                                                                    |   |
|                                                     | 🖳 Outlook                                                                                             |   |
|                                                     |                                                                                                    |   |
| ndirizzo di posta eleti                             | ronica                                                                                                |   |
| ndirizzo di posta elett<br>elena.rossi@azi@         | ronica<br>nda.com                                                                                     |   |
| ndirizzo di posta elet<br>elena.rossi@azi e         | ronica<br>nda.com                                                                                     |   |
| ndirizzo di posta elet<br>elena.rossi@azi (         | ronica<br>nda.com<br>Opzioni avanzate 🔺                                                               | ] |
| ndirizzo di posta elett<br>elena.rossi@azi e<br>☑ C | ronica<br>Inda.com<br>Opzioni avanzate 🔺<br>onsenti la configurazione manuale dell'account            | ] |
| ndirizzo di posta elett<br>elena.rossi@azi e<br>C   | ronica<br>nda.com<br>Opzioni avanzate 🔺<br>onsenti la configurazione manuale dell'account<br>Connetti |   |

### Clicca su IMAP

|               |             |                                           |        | × |
|---------------|-------------|-------------------------------------------|--------|---|
| outlook 🖸     |             |                                           |        |   |
| Configurazion | e avanzata  |                                           |        |   |
| Microsoft 365 | Outlook.com | <b>E</b> K<br>Exchange                    | Google |   |
|               |             | _                                         | -      |   |
| POP           | IMAP        | Exchange 2013<br>o versioni<br>precedenti |        |   |
|               |             |                                           |        |   |
|               |             |                                           |        |   |
| Indietro      |             |                                           |        |   |
|               |             |                                           |        |   |

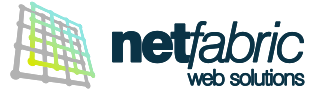

**Posta in arrivo** Scrivi *pop.securemail.pro,* Porta 993 Selezione il **Metodo di crittografia** SSL/TLS.

# Posta in uscita

Scrivi *authsmtp.securemail.pro*, Porta 465 Selezione il **Metodo di crittografia** SSL/TLS.

| Impostazioni account IMAP              |                            |
|----------------------------------------|----------------------------|
| elena.rossi@azienda.com                | (Non è corretto?)          |
| Posta in arrivo                        |                            |
| Server pop.securemail.pro              | Porta 993                  |
| Metodo di crittografia SSL/TLS 👻       |                            |
| Richiedi accesso con autenticazione pa | ssword di protezione (SPA) |
| Posta in uscita                        |                            |
| Server authsmtp.securemail.pro         | Porta 465                  |
| Metodo di crittografia SSL/TLS 🔽       |                            |
| Richiedi accesso con autenticazione pa | ssword di protezione (SPA) |
|                                        | ·                          |
|                                        |                            |
|                                        |                            |
|                                        |                            |
|                                        |                            |
| Indietro                               | Avanti                     |
|                                        |                            |
|                                        |                            |

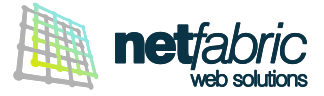

Inserisci la password indicata nei dati di accesso in tuo possesso e clicca Connetti.

| Impostazioni account IMAP |                   |
|---------------------------|-------------------|
| elena.rossi@azienda.com   | (Non è corretto?) |
| Password                  |                   |
|                           | 6                 |
|                           |                   |
|                           |                   |
|                           |                   |
|                           |                   |
|                           |                   |
|                           |                   |
|                           |                   |
|                           |                   |
|                           |                   |
|                           |                   |
| Indietro                  | Connetti          |
| marcao                    | conneta           |
|                           |                   |
|                           |                   |

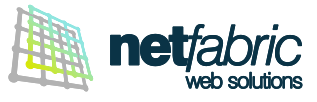

|                                                                                                    | $\times$ |
|----------------------------------------------------------------------------------------------------|----------|
| outlook                                                                                               |          |
| L'account à stato acciunto                                                                            |          |
|                                                                                                    |          |
| support@netfabric.co.uk                                                                               |          |
|                                                                                                    |          |
|                                                                                                    |          |
|                                                                                                    |          |
|                                                                                                    |          |
|                                                                                                    |          |
| Aggiungere un altro indirizzo di posta elettronica                                                    |          |
| Indirizzo di posta elettronica 🗾 👻 Avanti                                                             |          |
| Opzioni avanzate 🔺                                                                                    |          |
|                                                                                                    |          |
| 📃 Consenti la configurazione manuale dell'account                                                     |          |
| Consenti la configurazione manuale dell'account                                                       |          |
| Consenti la configurazione manuale dell'account                                                       |          |
| Consenti la configurazione manuale dell'account                                                       |          |
| Consenti la configurazione manuale dell'account                                                       |          |
| Consenti la configurazione manuale dell'account<br>Configura Outlook Mobile anche sul mio telefono    |          |
| Consenti la configurazione manuale dell'account Configura Outlook Mobile anche sul mio telefono Fatto |          |

L'account è stato aggiunto correttamente. Clicca **Fatto**.

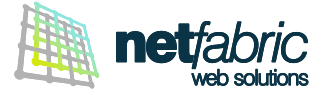

#### Ora è necessario configurare la posta in uscita.

Seleziona Informazioni nel menu laterale e clicca Impostazioni account > Impostazioni Server.

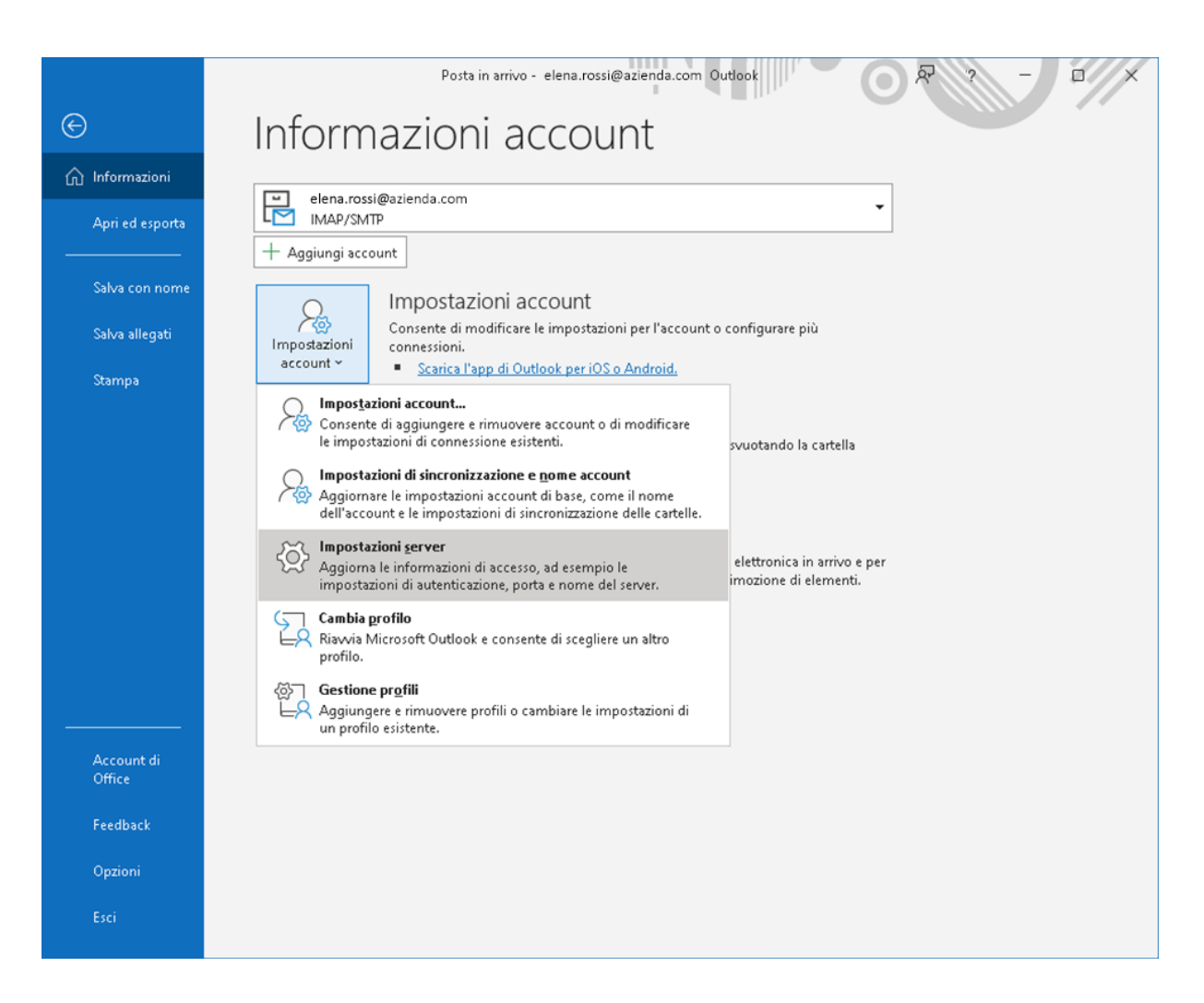

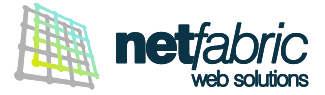

Spunta l'opzione II server della posta in uscita (SMTP) richiede l'autenticazione. Seleziona Accedi con il nome utente e la password e inserisci i dati di accesso del server SMTP in tuo possesso (sempre uguali per tutte le caselle del dominio).

Il nome utente è normalmente *smtp@iltuodominio.estensione* (es. *smtp@azienda.com*) Fai attenzione ai caratteri maiuscoli e minuscoli.

Spunta l'opzione Memorizza password.

|                                                                     | × |
|---------------------------------------------------------------------|---|
| Impostazioni account IMAP<br>elena.rossi@azienda.com                |   |
| Posta in arrivo 💌                                                   |   |
| Posta in uscita 🔺                                                   |   |
| Server authsmtp.securemail.pro Porta 465                            |   |
| Metodo di crittografia SSL/TLS 👻                                    |   |
| Timeout server 🚽                                                    |   |
| Richiedi accesso con autenticazione password di protezione<br>(SPA) |   |
| 🗹 II server della posta in uscita (SMTP) richiede l'autenticazione  |   |
| 🔿 Usa le stesse impostazioni del server della posta in arrivo       |   |
| Accedi con il nome utente e la password                             |   |
| Nome utente smtp@azienda.com                                        |   |
| Password ********                                                   |   |
| 🗹 Memorizza password                                                |   |
| Avanti                                                              |   |

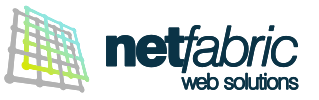

| Outlook L'account è stato aggiornato |  |
|--------------------------------------|--|
| L'account è stato aggiornato         |  |
|                                      |  |
|                                      |  |
|                                      |  |
|                                      |  |
|                                      |  |
|                                      |  |
|                                      |  |
|                                      |  |
|                                      |  |
| Fatto                                |  |

Clicca Fatto.

La configurazione dell'account è terminata.